# Business in Fiji Simplified.

businessNOW Fiji e-Services is a one-stop platform for entrepreneurs and investors.

We aim to make it easier for you to get your business going in Fiji, as well as to tap on the many opportunities to grow your business while enjoying on the various investment incentives and benefits offered to businesses and investors.

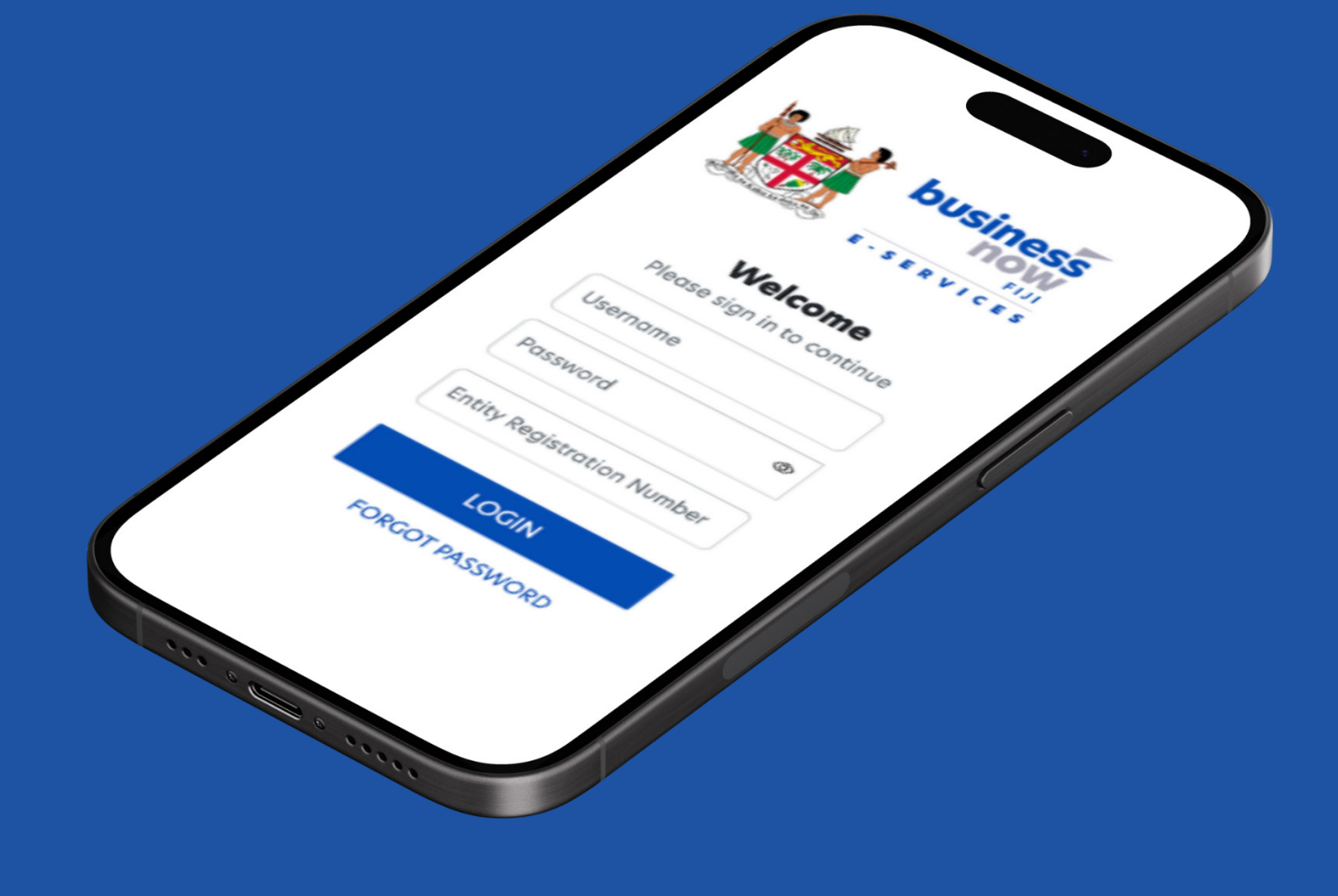

STARTING A BUSINESS

## Before you start

#### What is ROC PASS?

ROC PASS is a digital ID that lets a user access and perform tasks on behalf of the business or company once it has been registered.

#### What is FILPAS?

FILPAS [Fiji Integrated Licenses and Permits Approval System] is a complementary authentication system used in conjunction with ROC PASS. FILPAS ensures that only authorised users with the appropriate roles can manage and operate their business accounts online.

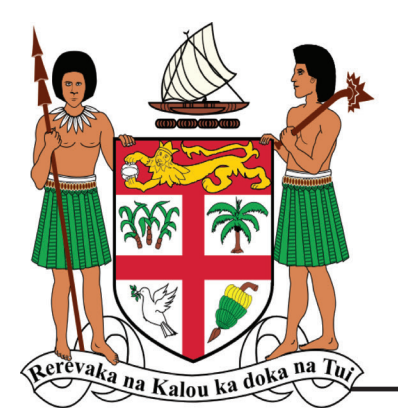

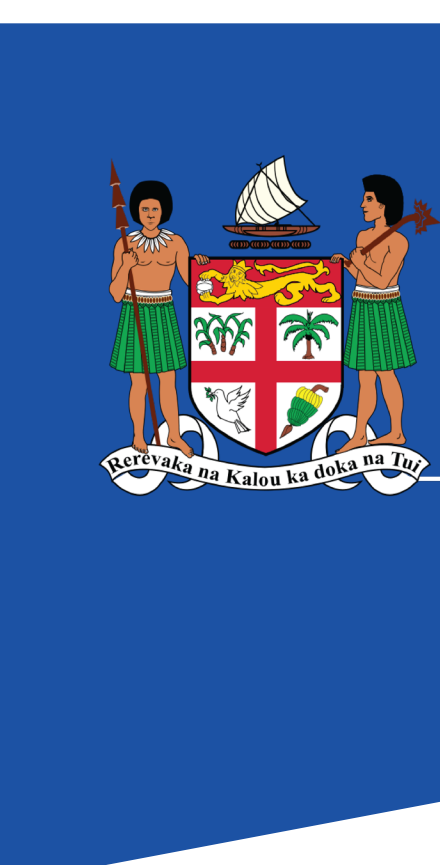

# We are here to help

### **Contact us**

Level 2 and 3, Civic Tower, Victoria Parade, Suva

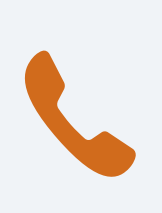

+679 330 5411 +679 910 3721

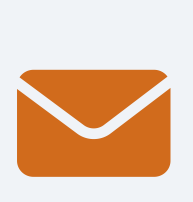

info@mcttt.gov.fj support@digitalfiji.gov.fj

Or send us your feedback or enquiry

### www.businessnow.gov.fj

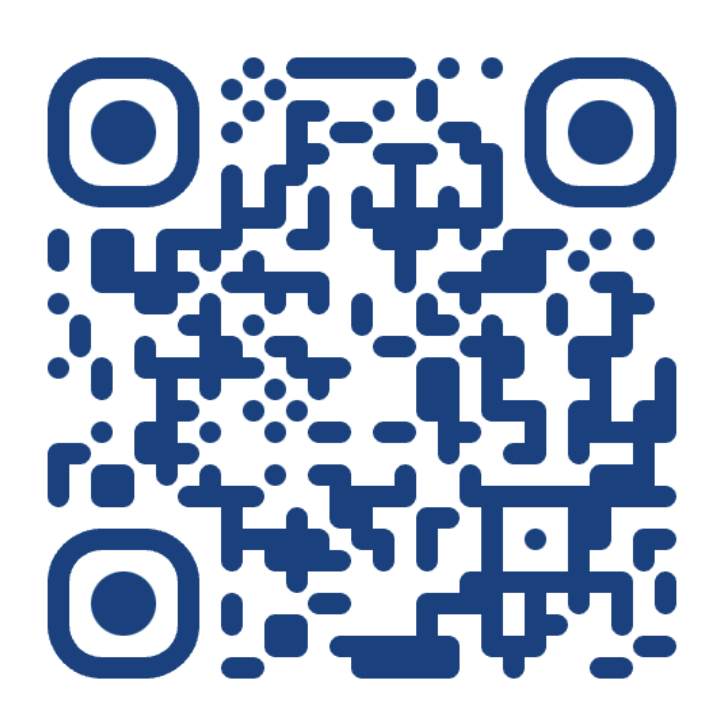

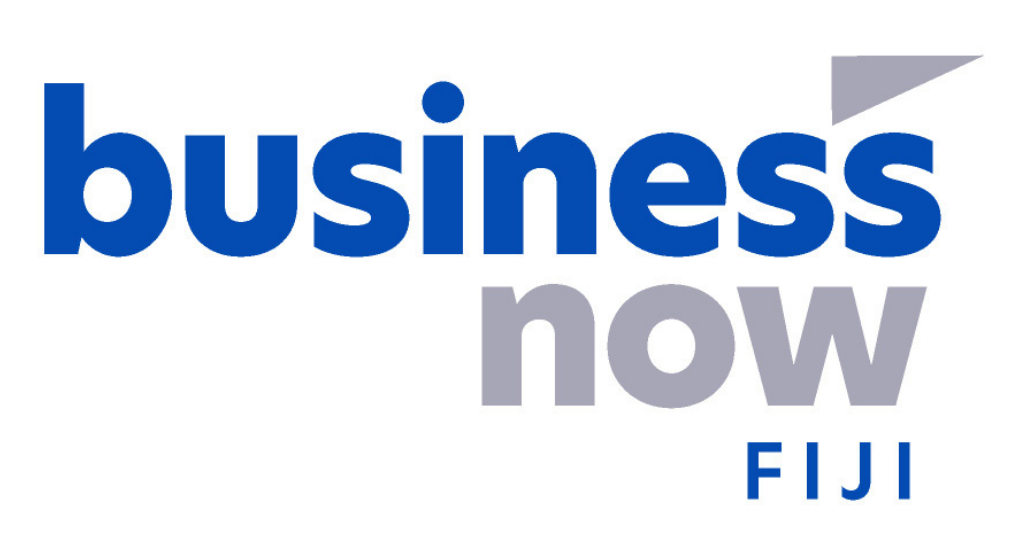

"businessNOW Fiji - Empowering your business today, for a brighter tomorrow."

Ministry of Trade, Co-operatives, Micro, Small and Medium **Enterprises and Communications** 

# business FIJI E-SERVICES

### HOW TO LOGIN TO **Starting a Business** e-Services

| <b>business</b><br><b>NOW</b><br>FIJI<br>E-SERVICES                                              |                                | <b>Welcom</b><br>Please sign in to co           | e                          |  |
|--------------------------------------------------------------------------------------------------|--------------------------------|-------------------------------------------------|----------------------------|--|
| ww.do   Login?                                                                                   | ~                              | Username                                        |                            |  |
| hat is ROC PASS?                                                                                 | ~                              | Password                                        | ۵                          |  |
| w do I Get a ROC PASS?                                                                           | ~                              | Entity Registration Number                      | Entity Registration Number |  |
| rgotten your Username or Password?                                                               | $\sim$                         |                                                 |                            |  |
|                                                                                                  |                                | FORGOT PASSWO                                   | ORD                        |  |
| ight © 2024 Ministry of Trade, Co-operatives, Micro, Small and Medium Enterprises o<br>Reserved. | and Communications. All Rights | For any feedback or assistance, p               | lease seek support.        |  |
|                                                                                                  |                                | ( <u>679) 910 3721</u>   <u>support@diigiti</u> | ialfiji.gov.fi   FAQ       |  |
|                                                                                                  |                                |                                                 |                            |  |

www.businessnow.gov.fj

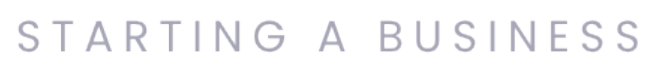

# How do llogin?

There are multiple ways to log in to the e-services portal, depending on whether you have a ROC PASS or FILPAS account and your user role.

### **ROC PASS**

## **ROC PASS Account Creation**

Follow this method to create a ROC PASS to log into the e-Services.

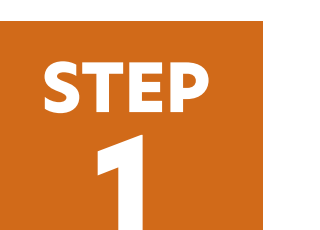

#### **Register Entity**

Visit a ROC or BDM office or email support **roc@justice.gov.fj** with valid ID and letter.

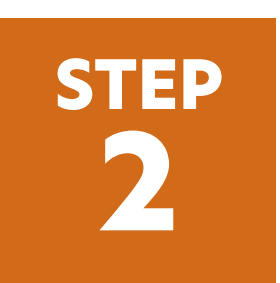

#### Assign ROC PASS

Another Admin/User Admin in your entity can create a ROC PASS account for you.

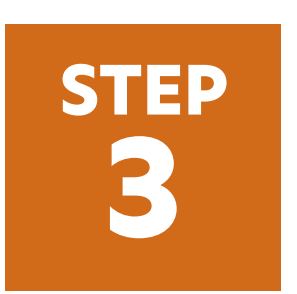

#### **ROC PASS Setup**

Once approved by ROC staff, you'll receive an email with the ROC PASS setup link. Follow the link to complete your ROC PASS setup.

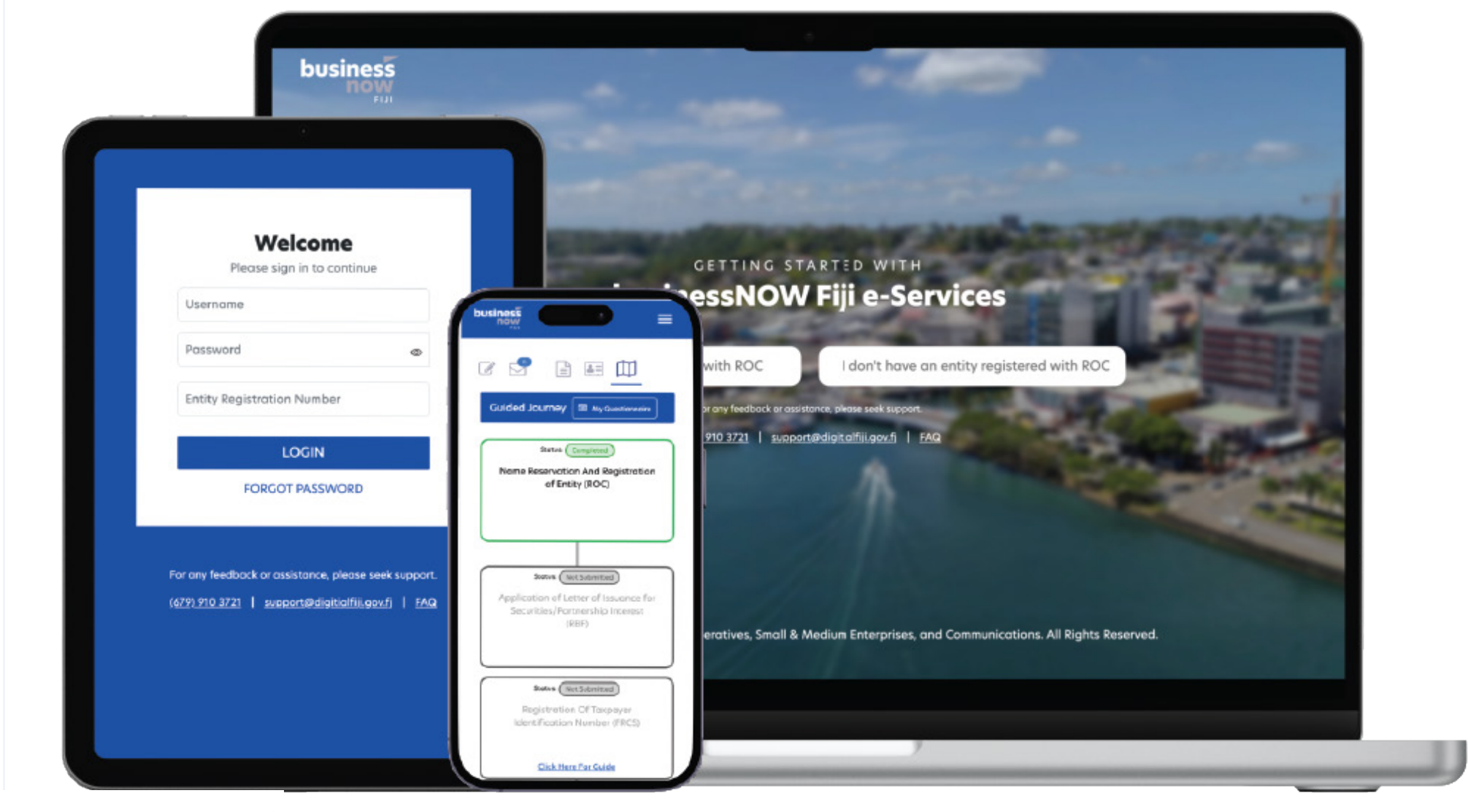

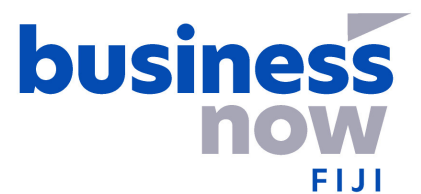

#### **2** Alternate Method **ROC PASS Account without eProfile**

Only agents can use this method.

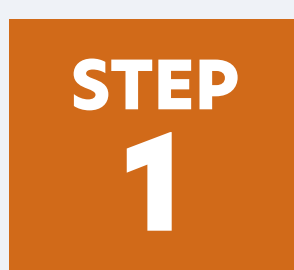

#### **Existing ROC PASS User**

Assign ROC PASS to a new user without an eProfile account.

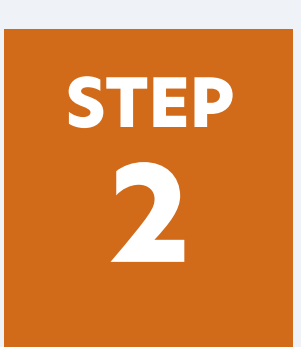

#### **ROC Staff Assistance**

ROC staff can create an account using the backend "Add ROC PASS" feature for users without an eProfile.

| ired field       |                                                  |                                                                                |            |            |
|------------------|--------------------------------------------------|--------------------------------------------------------------------------------|------------|------------|
| unt              |                                                  |                                                                                |            |            |
| Email Address: * |                                                  |                                                                                |            |            |
| Role: *          | ⊖Admin                                           | Ð                                                                              |            |            |
|                  | OUser Admin                                      | 9                                                                              |            |            |
|                  |                                                  | 0                                                                              |            |            |
|                  |                                                  |                                                                                |            |            |
|                  |                                                  |                                                                                |            |            |
|                  | <b>6</b> Bac                                     | c B Save                                                                       |            |            |
|                  |                                                  |                                                                                |            |            |
|                  | ired field<br>Unt<br>Email Address: *<br>Role: * | ired field Unt Email Address: * Role: * ○Admin ○ User Admin ○ Representative ○ | ired field | ired field |

#### **FILPAS** [Fiji Integrated Licenses and Permits Approval System]

#### Registration

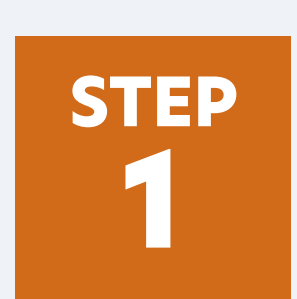

#### **Register Account**

Go to the SABS Log in page. Provide your email, password, and Entity Number (ROC PASS credentials).

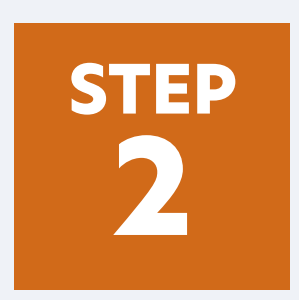

#### Verification

SABS checks Admin/User Admin status in ROC. Non-admins cannot register.

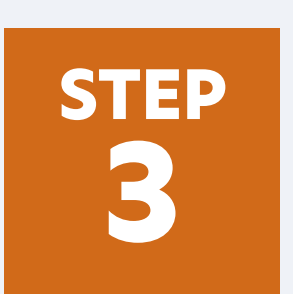

#### Account Setup

Receive an email to complete the setup. Once setup is complete, you can log in to SABS.

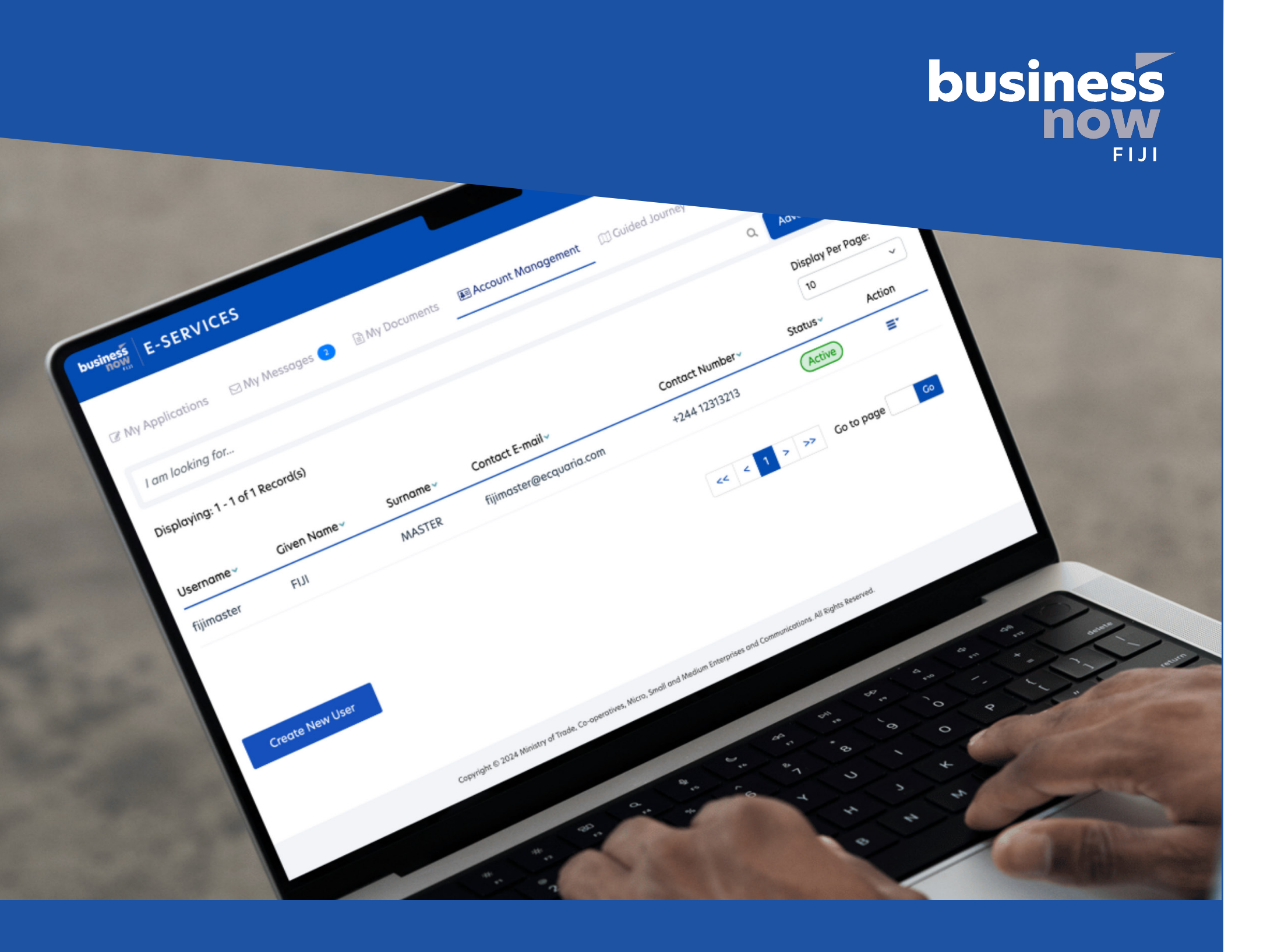

#### **Account Creation**

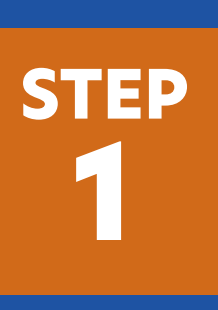

#### Access 'Manage Accounts'

Use the "Manage Account and Roles" feature in SABS. You must have the Admin or User Admin role in your Entity.

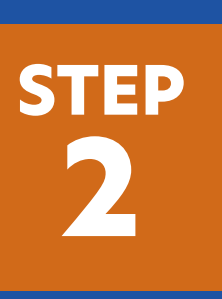

#### Enter User Details

Provide the email, role, and other details for the new user.

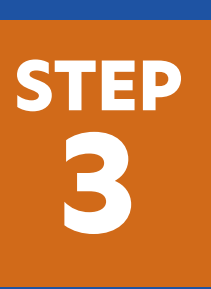

#### Account Setup Receive an email to complete the setup. Once setup is complete, you can log in to SABS.

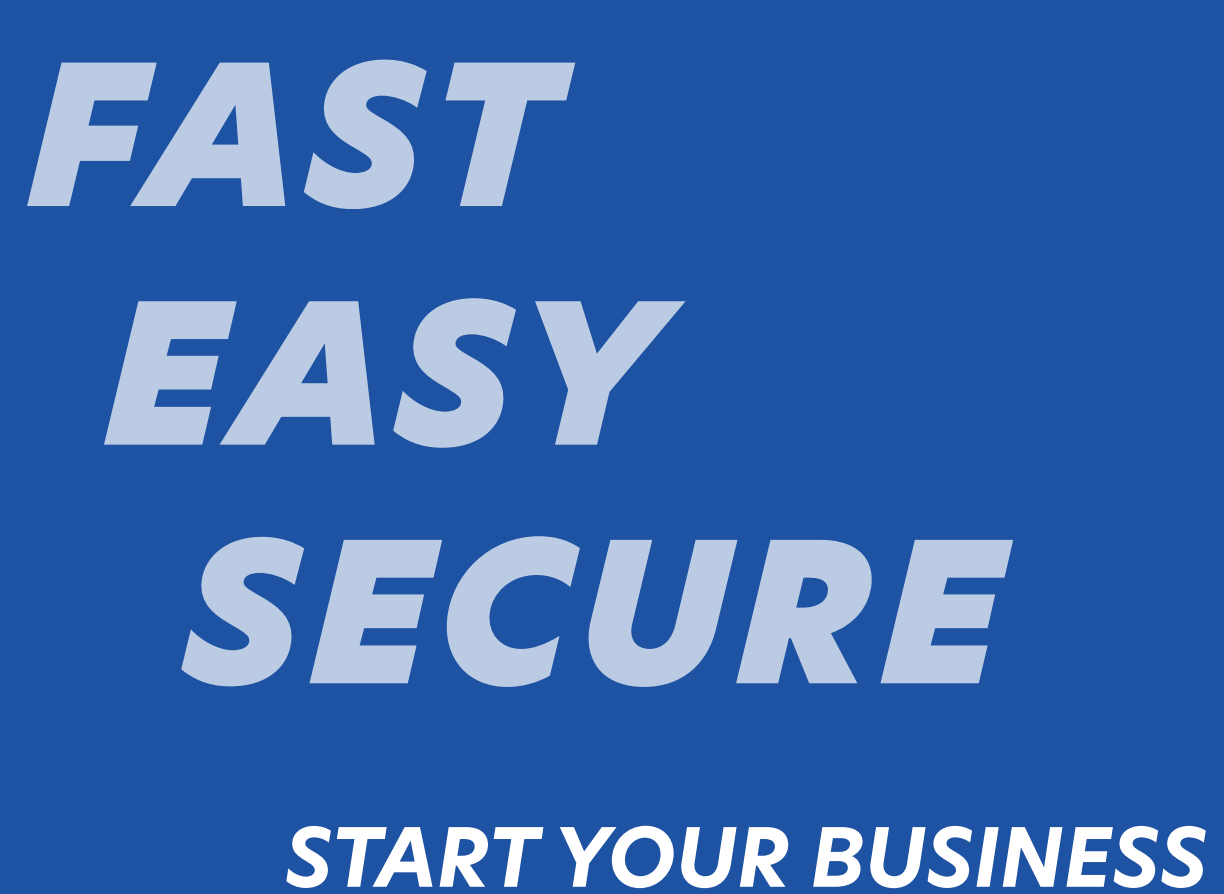

**ONLINE TODAY** 

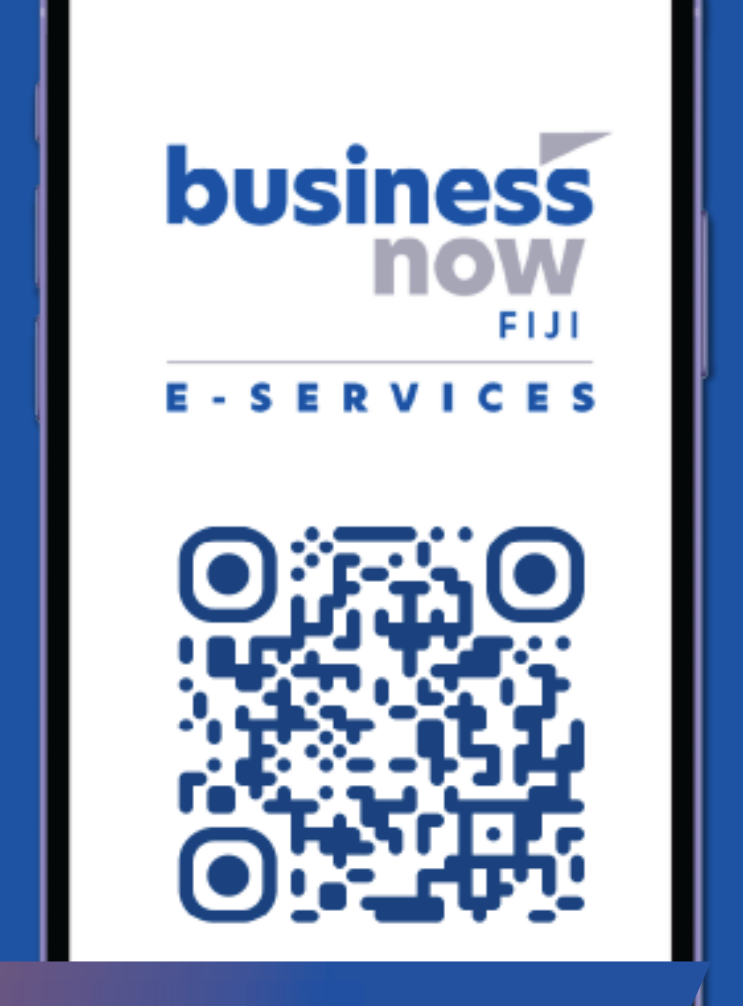

www.businessnow.gov.fj